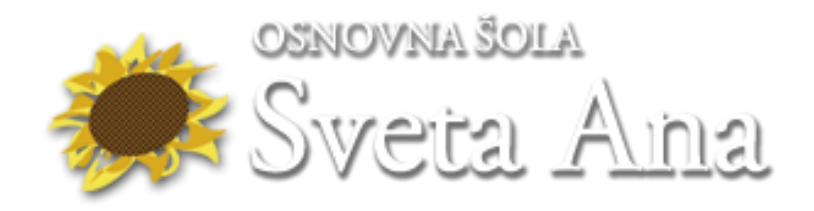

## Brezplačen prevzem licence Windows 11 Education Upgrade za učence

Vsem učencem naše šole smo omogočili možnost, da nadgradijo operacijski sistem Windows, ki ga uporabljajo na domači napravi. Vsak učenec je upravičen do <u>1 licence</u> <u>Windows 11 Education Upgrade</u>.

- Licenca Windows 11 Education Upgrade je nadgradna licenca, pogoj za namestitev je predhodno nameščena ena od licenčnih verzij operacijskega sistema Windows (XP, 7, 8, 8.1),
- za učence Osnovne šole Sveta Ana je prevzem licence omogočen preko spletne strani <u>https://sveta-ana.onthehub.com/</u>,
- za prevzem namestitvene datoteke potrebujete svoje AAI uporabniško ime in geslo. Navodila za delo z AAI računom najdete tukaj: <u>http://ossvetaana.splet.arnes.si/aai-gesla/</u>

## Prevzem namestitvene datoteke in aktivacijske kode:

 V poljubni brskalnik vnesemo url naslov: https://sveta-ana.onthehub.com/ oz. kliknemo na povezavo: <u>https://sveta-ana.onthehub.com/</u>. V zgornjem desnem kotu poiščemo in kliknemo ikono <sup>Sign In</sup> ter se prijavimo z AAI računom,

| ennovna šola<br>Sveta Ária                        |                                                                                                    |                         | Sign In         |
|---------------------------------------------------|----------------------------------------------------------------------------------------------------|-------------------------|-----------------|
| Product Search                                    |                                                                                                    |                         | ٩               |
| Students Faculty/Staff                            |                                                                                                    |                         | 4 4             |
| Most Popular Productivity Data Analysis           | Security Photo, Video & Design Traini                                                                                                    | ing Browse by Publisher |                 |
| Announcements                                     |                                                                                                    |                         |                 |
| <u>Brezplačni Windows 10 za učence</u> 2021-01-14 |                                                                                                    |                         |                 |
| tdurative                                         | SPSS STATEGE AND STATEGE AND S | 18.                     | 1               |
| Windows 10 IBM® SPSS® Statistics 27<br>GradPacks  | IBM* SPSS* Statistics         IBM* SPSS* Statistic           Subscription         GradPacks                                                                                                    | cs 26 Minitab 19        | Minitab Express |

2. poiščemo Windows 11 in kliknemo na ikono, HWindows 11

| Students Faculty | /Staf                                    |                                                               |                                       |                                       | ų                                     |
|------------------|------------------------------------------|---------------------------------------------------------------|---------------------------------------|---------------------------------------|---------------------------------------|
| Most Popular Pr  | ductivity Operating                      | Systems Data Analysis                                         | Security Photo, Video                 | & Design Training Bi                  | rowse by Publisher                    |
| Windows 11       | Education<br>III Windows 10<br>Microsoft | SPSS<br>STATISTICS 29<br>GRADPACKS                            | SPSS<br>STATISTICS 28<br>GRADPACKS    | SPSS<br>STATISTICS 27<br>GRADPACKS    | SPESS<br>STATUTICS 24<br>URAPPACING   |
| Windows 11       | Windows 10                               | IBM <sup>®</sup> SPSS <sup>®</sup> Statistics 29<br>GradPacks | IBM® SPSS® Statistics 28<br>GradPacks | IBM® SPSS® Statistics 27<br>GradPacks | IBM® SPSS® Statistics 20<br>GradPacks |
|                  | EndNote"                                 | EViews*12                                                     |                                       |                                       |                                       |

Navodila za prenos in namestitev Windows 11 Education Upgrade za učence – stran / 2 Pripravil: David Pešl - računalnikar, organizator informacijskih dejavnosti 3. izberemo ustrezno različico Windows 11 Education in jo dodamo v košarico s klikom 📜 Add to Cart

| cena | je | »F | RE | <b>E</b> «, |
|------|----|----|----|-------------|
|------|----|----|----|-------------|

| Product Search | 1                    |                 |                       |           |                     | Q             |  |
|----------------|----------------------|-----------------|-----------------------|-----------|---------------------|---------------|--|
| tudents Facu   | lty/Staff            |                 |                       |           |                     |               |  |
| Most Popular   | Productivity Data An | alysis Security | Photo, Video & Design | Training  | Browse by Publisher | _             |  |
|                |                      |                 |                       |           |                     |               |  |
| Microsoft      | Windows 10           | Education       | (Multilanguag         | ie) - Dov | vnload              | <u> て フ </u>  |  |
| Education      |                      |                 |                       |           |                     | Free          |  |
| Windows 10     |                      |                 |                       |           | >                   | 🐂 Add to Cart |  |
|                |                      |                 | P                     |           |                     | •             |  |

4. nato je potrebno klikniti na »Check Out«,

na ikono

| Added to Your  | Shopping Cart                                                                                                    |                                            | ×                                        |
|----------------|----------------------------------------------------------------------------------------------------|--------------------------------------------|------------------------------------------|
| Windows 11     | Microsoft Windows 11 Education (Multilanguage) -<br>Download - Product Key<br>Learn More<br>Basic Access Guarantee (1 month) - Included                                                                                                    | Quantity<br>1                              | ● <u>View Full Cart</u><br>Price<br>Free |
| People Also Bo | pught                                                                                                    |                                            |                                          |
| 24             | Extended Access Guarantee (24 months)<br>Upgrade all items in your order from Basic to Extended A<br>guarantees 24 months of access to your downloads and<br>small fee. Note that it does not extend time-limited licen<br>Learn more about Extended Access Guarantee | Access, which<br>I keys for just a<br>ses. | €5.95<br>►                               |
|                | AceThinker Screen Grabber Pro                                                                                                    | $\backslash$                               | €24.91                                   |
| <b>-</b> 6     | Norton 360 Deluxe (1 year, 3 devices)<br><u>View Product Details</u>                                                                                                    |                                            | €27.44<br>₽                              |
|                | Bac                                                                                                    | ck to Shopping                             | ✓ Check Out                              |

 v naslednjem koraku na dnu zaslona vpišemo »Username« (to je AAI uporabniško ime, ki je pod okencem tudi že izpisano), pri »Signature« vnesemo naše ime ter kliknemo »Accept«,

| ime.priimek@sveta-ana.si           | 1. |  |
|------------------------------------|----|--|
|                                    |    |  |
| racunalniska.ucilnica@sveta-ana.si |    |  |
| Signature (type name)*:            |    |  |
| Učenec 🦰 .                         |    |  |

 na naslednji strani vnesemo naše podatke (Contact information) še enkrat, ter epošto z domeno šole (<u>ime.priimek@sveta-ana.si</u>), označimo »Nisem robot« in kliknemo na »Continue«,

| First Name*                                                                              | Last Name* Primek 2                                                                                                    |
|------------------------------------------------------------------------------------------|----------------------------------------------------------------------------------------------------|
| Email*                                                                                   |                                                                                                    |
| ime.priimek@sveta-ana.si                                                                 |                                                                                                    |
|                                                                                          |                                                                                                    |
| Receive email communications from OnThe can unsubscribe at any time. For further details | Hub, powered by Kivuto Solutions Inc., including information about promotions and new releases. You<br>s and contact information, please refer to the <u>Privacy Policy</u> . |
| Receive email communications from OnThe can unsubscribe at any time. For further details | Hub, powered by Kivuto Solutions Inc., including information about promotions and new releases. You<br>s and contact information, please refer to the <u>Privacy Policy</u> . |

7. Po zaključku se bo na tej strani prikazal ključ za aktivacijo (Product key), ki ga prepišemo, poslikamo ali skopiramo na varno mesto. Potrebovali ga bomo za aktivacijo po namestitvi Windows 11 Education.

| Access Codes                          |                                                                         | 31 Days Left<br>Basic Access Guarantee (1 month) - Included | 1 |
|---------------------------------------|-------------------------------------------------------------------------|-------------------------------------------------------------|---|
| Interation<br>Windows 10<br>Microsoft | Microsoft Windows 10 Education (Multilanguage) - Download - Product Key |                                                             |   |

Navodila za prenos in namestitev Windows 11 Education Upgrade za učence – stran / 4 Pripravil: David Pešl - računalnikar, organizator informacijskih dejavnosti